# FAME Booth Management System 1.0 – User Manual

1. Login using your assigned credentials. Link: <u>https://fameplus.com/admin/login</u>

| Username |                |  |
|----------|----------------|--|
| Username | å              |  |
| Password | Q <sub>4</sub> |  |
|          | Login          |  |
|          |                |  |
|          |                |  |
|          |                |  |
|          |                |  |
|          |                |  |
|          |                |  |
|          |                |  |
|          |                |  |

## FAME Booth Management System 1.0 Manual

2. You can locate the link to the Booth Management System on the side navigation.

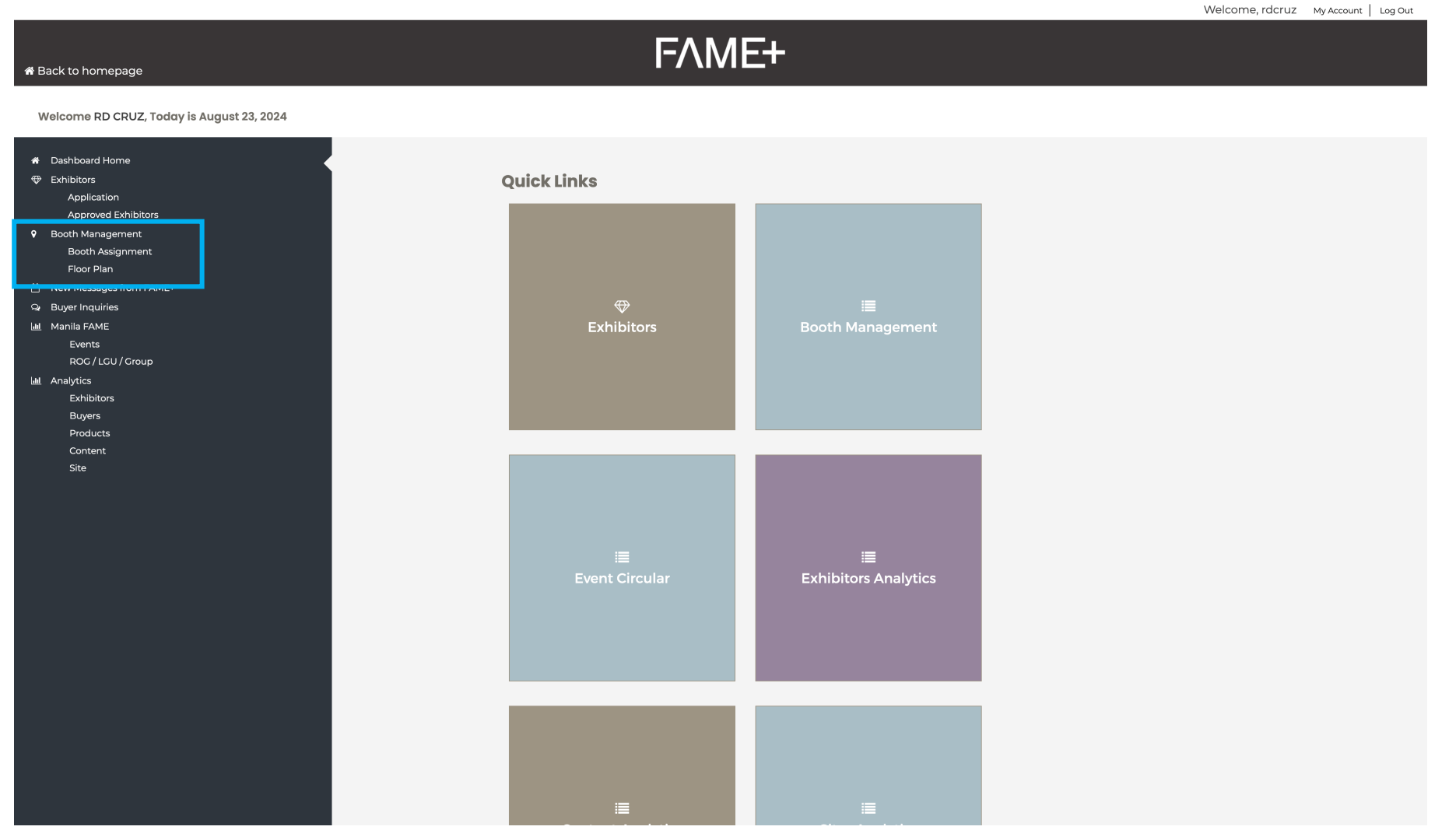

## FAME Booth Management System 1.0 Manual

3. Click Booth Assignment to start assigning booth spaces to approved exhibitors.

| -                                                                                                    |                                                   |                                                                                                    |              |                                  | Welcome, rd              | CTUZ My Account |  |  |  |  |  |
|----------------------------------------------------------------------------------------------------|---------------------------------------------------|----------------------------------------------------------------------------------------------------|--------------|----------------------------------|--------------------------|-----------------|--|--|--|--|--|
| * Back to homepage                                                                                       |                                                   |                                                                                                    |              |                                  |                          |                 |  |  |  |  |  |
| Welcome RD CRUZ, Today is August 23, 2024                                                                |                                                   |                                                                                                    |              |                                  |                          |                 |  |  |  |  |  |
| <ul> <li>Dashboard Home</li> <li>Exhibitors</li> <li>Application</li> <li>Approved Exhibitors</li> </ul> | BOOTH MANAGEMENT                                  |                                                                                                    |              |                                  |                          |                 |  |  |  |  |  |
| <ul> <li>Pooth Management</li> <li>Booth Assignment</li> <li>Floor Plan</li> </ul>                       | 385                                               | 5                                                                                                    |              | 0                                | 385                      |                 |  |  |  |  |  |
| New Messages from FAME+     Buyer Inquiries                                                              | All Booth Sp                                      | aces                                                                                                    | Assigne      | d Booth Numbers                  | Available Booth Numbe    | rs              |  |  |  |  |  |
| LeL Manila FAME<br>Events<br>ROG / LCU / Group                                                           | Not identifie<br>Aluminum Booth 9<br>Raw Space Or | rd: <b>1</b><br>System: <b>39</b><br>nly: <b>69</b>                                                                                                    |              |                                  |                          |                 |  |  |  |  |  |
| Imil Analytics<br>Exhibitors<br>Buyers<br>Products<br>Content<br>Site                                    | O<br>Exhibitors with Assigned                     | Image: Construction of the second second |              | 109<br>It Assigned Booth Numbers |                          |                 |  |  |  |  |  |
|                                                                                                    | Download Records                                  |                                                                                                    |              |                                  |                          |                 |  |  |  |  |  |
|                                                                                                    | Show 10 v entries                                 |                                                                                                    |              |                                  | Search:                  |                 |  |  |  |  |  |
|                                                                                                    | Exhibitors                                        | Individual/Group                                                                                                    | Booth Number | Booth Type                       | Booth Name               | Actions         |  |  |  |  |  |
|                                                                                                    | 23rd by Deanne Corporation                        | Individual                                                                                                    |              | Raw Space Only                   | Twenty Third             | +               |  |  |  |  |  |
|                                                                                                    | 33 POINT 3 EXPORTS, INC.                          | Individual                                                                                                    |              | Raw Space Only                   | 33 POINT 3 EXPORTS, INC. | +               |  |  |  |  |  |
|                                                                                                    | A. GARCIA LIFESTYLE INC.                          | Individual                                                                                                    |              | Raw Space Only                   | A. GARCIA LIFESTYLE INC. | +               |  |  |  |  |  |

Booth Assignment page also has a summary/count of the following: total booth spaces, assigned booth numbers, available booth numbers, exhibitors with assigned booth spaces, and exhibitors without assigned booth space.

### FAME Booth Management System 1.0 Manual

4. You can download a CSV file of the records displayed on the table.

Welcome, rdcruz My Account Log Out FΛME+ 希 Back to homepage Welcome RD CRUZ, Today is August 23, 2024 **BOOTH MANAGEMENT** Dashboard Home Exhibitors Application Approved Exhibitors Booth Management Booth Assignment 385 385 Ω Floor Plan New Messages from FAME+ All Booth Spaces Assigned Booth Numbers Available Booth Numbers Q Buyer Inquiries IIII Manila FAME Not identified: 1 Events Aluminum Booth System: 39 ROG / LGU / Group Raw Space Only: 69 Analytics Exhibitors Buyers Products 109 0 Content Exhibitors with Assigned Booth Numbers Exhibitors without Assigned Booth Numbers Download Records Show 10 ~ entries Search: Individual/Group Booth Number Booth Type Booth Name Exhibitors Actions Raw Space Only 23rd by Deanne Corporation Individual Twenty Third + 33 POINT 3 EXPORTS, INC. Individual Raw Space Only 33 POINT 3 EXPORTS, INC. ÷ A. GARCIA LIFESTYLE INC. Individual Raw Space Only A. GARCIA LIFESTYLE INC. +

Click the Download Records to download the file. Filename is automatically generated with the date and time when it was downloaded.

5. The following data is shown on the table: exhibitor's company name, participation type, assigned booth number(s), booth type, and booth name.

| Content<br>Site                          | Exhibitors with Assigned Bool       | th Numbers                    | <b>T</b> C             | )9<br>signed Booth Numbers |                          |           |
|------------------------------------------|-------------------------------------|-------------------------------|------------------------|----------------------------|--------------------------|-----------|
| s                                        | how 10 v entries                    |                               |                        |                            | Search:                  |           |
|                                          | Exhibitors                          |                               | Booth Number           | Booth Type                 | Booth Name               | Actions   |
|                                          | 23rd by Deanne Corporation          | Individual                    |                        | Raw Space Only             | Twenty Third             | +         |
|                                          | 33 POINT 3 EXPORTS, INC.            | Individual                    |                        | Raw Space Only             | 33 POINT 3 EXPORTS, INC. | +         |
|                                          | A. GARCIA LIFESTYLE INC.            | Individual                    |                        | Raw Space Only             | A. GARCIA LIFESTYLE INC. | +         |
|                                          | ABEL PH GIFT SHOP                   | Individual                    |                        | Aluminum Booth System      | ABEL PHILIPPINES         | +         |
|                                          | ACENTO COLLECCION INC               | Individual                    |                        | Raw Space Only             | Acento Colleccion        | +         |
|                                          | Adorno '72 Home Decors              | Individual                    |                        | Raw Space Only             | ADORNO 72 HOME DECORS    | +         |
|                                          | AISHE FASHION                       | Individual                    |                        | Raw Space Only             | Ai-She Fashion           | +         |
|                                          | Albertina Export and Import Inc     | Individual                    |                        | Aluminum Booth System      | ALBERTINA                | +         |
|                                          | ALMAR JEWELRY                       | Individual                    |                        | Aluminum Booth System      | Almar Jewelry            | +         |
|                                          | ALPHAVINES INTERNATIONAL<br>TRADING | Individual                    |                        | Aluminum Booth System      | ALPHAVINES INT'L TRADING | +         |
| s                                        | howing 1 to 10 of 109 entries       |                               |                        |                            | Previous 1 2 3 4 5 .     | . 11 Next |
| THE ULTIMATE SPACE FOR PHILIPPINE DESIGN |                                     | Copyright © 2024   Contact Us | Privacy & Terms of Use |                            | f⊚¥                      | dti (Jew  |

The last column contains actions:

- Add (plus icon) allows you to assign booth spaces to the exhibitor.
- Download (download icon) allows you to download a PDF file of the floor plan. Assigned booth spaces to the exhibitor is shaded in red.
- Delete (times (x) icon) allows you to delete all the assigned booth spaces to the exhibitor.

Search function will allow you to search for company name, participation type, booth number, booth type, and booth name.

Developed and Prepared by Digital (Web) Marketing Division

#### 6. Assign booth space: Click the plus icon to select booth numbers and add them to the exhibitor.

|                                           |                  |                                               |                                   |                            | Welcome, rdcru                                 | JZ My Account Log Out |   |
|-------------------------------------------|------------------|-----------------------------------------------|-----------------------------------|----------------------------|------------------------------------------------|-----------------------|---|
| # Back to homepage                        |                  | Assign Booth                                  | ×                                 |                            |                                                |                       |   |
|                                           |                  | Company Name                                  |                                   |                            |                                                |                       |   |
| welcome RD CRUZ, Today Is August 23, 2024 |                  |                                               |                                   |                            |                                                |                       |   |
|                                           |                  | 23rd by Deanne Corporation                    |                                   |                            |                                                |                       |   |
| Dashboard Home     Deshboard Home         | <b>BOOTH MA</b>  | Select Booth Numbers:                         |                                   |                            |                                                |                       |   |
| Exhibitors     Application                |                  | Hold CTRL or COMMAND to select multiple optic | ons without closing the dropdown. |                            |                                                |                       |   |
| Approved Exhibitors                       |                  | Select booth numbers                          |                                   |                            |                                                |                       |   |
| Booth Management                          |                  |                                               |                                   |                            |                                                |                       |   |
| Booth Assignment                          |                  | Save Assignment                               |                                   |                            | 705                                            |                       |   |
|                                           |                  |                                               |                                   |                            | 505                                            |                       |   |
| New Messages from FAME+                   |                  |                                               |                                   |                            | Available Booth Numbers                        |                       |   |
| Q Buyer Inquiries                         |                  |                                               |                                   |                            | Available Booth Numbers                        |                       |   |
| 🔟 Manila FAME                             |                  | Not identified: 1                             |                                   |                            |                                                | )                     |   |
|                                           |                  | Aluminum Booth System: <b>39</b>              |                                   |                            |                                                |                       |   |
| ROG / LGU / Group                         |                  | Raw Space Only: <b>69</b>                     |                                   |                            |                                                |                       |   |
|                                           |                  |                                               |                                   |                            |                                                |                       |   |
| Exhibitors                                |                  |                                               |                                   |                            |                                                |                       |   |
| Buyers                                    |                  |                                               |                                   |                            |                                                |                       |   |
| Products                                  |                  | •                                             | 100                               | Assign Booth               |                                                |                       | × |
|                                           |                  | U                                             | 109                               |                            |                                                |                       |   |
|                                           | Exhib            | itors with Assigned Booth Numbers             | Exhibitors without Assigned I     | Company Name:              |                                                |                       |   |
|                                           |                  |                                               |                                   | 23rd by Deanne             | e Corporation                                  |                       |   |
|                                           |                  |                                               | • • • • • •                       | Select Booth Number        | rs:                                            |                       |   |
|                                           |                  |                                               |                                   | Hold CTRL or COMM          | AND to select multiple options without closing | g the dropdown.       |   |
|                                           | Download Records |                                               |                                   | Select booth numb          | bers                                           |                       |   |
|                                           |                  |                                               |                                   | A01                        |                                                |                       |   |
|                                           |                  |                                               |                                   | A02                        |                                                |                       |   |
|                                           | Show 10 v        | entries                                       |                                   | A03                        |                                                |                       |   |
|                                           | Exhibitors       | andividual/Group                              | 🗄 Booth Number 🔅 Booth 🔍          | A04                        |                                                |                       |   |
|                                           | 23rd by Deanne   | e Corporation Individual                      | Raw                               | A05<br>Alur <sub>A06</sub> |                                                |                       |   |
|                                           | 33 POINT 3 EX    | PORTS, INC. Individual                        | Raw Space                         | Only Only                  | 33 POINT 3 EXPORTS, INC.                       | +                     |   |
|                                           | A. GARCIA LIF    | ESTYLE INC. Individual                        | Raw Space                         | Only                       | A. GARCIA LIFESTYLE INC.                       | +                     |   |

Hold CTRL or COMMAND to select multiple booth numbers without closing the dropdown.Once you are done selecting booth numbers, click anywhere to close the dropdown.Click Save Assignment to save your changes. A popup notification will confirm if you save the assignment successfully or not. Click OK to close the prompt.

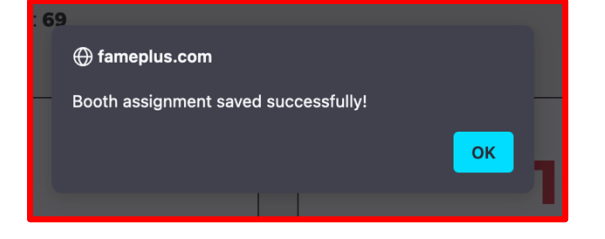

7. Deleting booth space: Click the times (x) icon to delete all assigned booth numbers to the exhibitor.

| € | Individual/Group 🔶 B                                                  | ooth Number | Booth Type  |  |  |  |  |
|---|-----------------------------------------------------------------------|-------------|-------------|--|--|--|--|
|   | ) fameplus.com                                                        |             | Raw Space C |  |  |  |  |
|   | Are you sure you want to delete all assigned booths for this company? |             |             |  |  |  |  |
|   |                                                                       | Cancel OK   | Raw Space C |  |  |  |  |
|   | Individual                                                            |             | Aluminum Bo |  |  |  |  |

A popup notification will appear to confirm your selected action. If you are sure you want to delete all assigned booth numbers to the exhibitor, click OK.

8. Downloading the floor plan: Click the download icon to proceed.

| □ ^ ∨ 1 of 1                                                                                                    |                                                                                                    | $-$ + Automatic Zoom $\sim$                                                                                                    | 🖉 T 🖉 🖬 🖶 »                                                                                                    |
|----------------------------------------------------------------------------------------------------|----------------------------------------------------------------------------------------------------|----------------------------------------------------------------------------------------------------|----------------------------------------------------------------------------------------------------|
| Company: 23rd by Deanne Corporation<br>Booth Assignment: A04, A05<br>Booth Assignment: A04, A05<br>Booth A05<br>Booth A05<br>Booth A05<br>Booth A05<br>Booth A05<br>Booth A05<br>Booth A05<br>Booth A05<br>Booth A05<br>Boo | STORACE         STUDIO           HITERS LOUNCE         12         10         12           K1         21         28         12         13         123           K3         K8         22         10         125         125         13           K4         K90         23         16         125         15         15           K4         K90         23         16         125         13         125         13           K4         K90         23         16         125         13         125         13         13         13         13         13         13         13         13         13         13         13         13         13         13         13         13         13         13         13         13         13         13         13         13         13         13         13         13         13         13         13         13         13         13         13         13         13         13         13         13         13         13         13         13         13         13         13         13         13         13         13         13         13 <t< th=""><th>-       +       Automatic Zoom       ×         11       ARTEANS VILLAGE       ARTEANS VILLAGE       Collage       Collage       Collag</th><th>INT 2       INT 2       <td< th=""></td<></th></t<> | -       +       Automatic Zoom       ×         11       ARTEANS VILLAGE       ARTEANS VILLAGE       Collage       Collage       Collag                | INT 2       INT 2       INT 2 <td< th=""></td<> |
|                                                                                                    | K34         K41         J3         J46         L55         J77         L54           K25         J87         J46         J45         J46         J45         J46         J45           K27         L55         L55         L56         J46         J45         J46         J46         J46         J46         J45         J46         J46                                                                                                    | NUM         G2         PP         E4         E7         D3           INS         G2         COLLINN3         PS         E3         E5         D2         COLLINN2         CA         E3           INS         G2         COLLINN3         PS         E3         E8         D3         CA         E5         E5 </th <th>107     A77     A87       106     A37     A87       106     A77     A87       106     A77     A87       106     A77     A87       106     A72     A87       107     A72     A87       108     A72     A87       109     A72     A87</th> | 107     A77     A87       106     A37     A87       106     A77     A87       106     A77     A87       106     A77     A87       106     A72     A87       107     A72     A87       108     A72     A87       109     A72     A87                                                                                                    |
|                                                                                                    | RDU97 RDU92<br>RDU96 RDU93<br>RDU96 RDU96                                                                                                    | RECENTRATION RECENTRATION<br>CONVER                                                                                                    |                                                                                                    |
|                                                                                                    | CONCESSIONAIRE                                                                                                    |                                                                                                    |                                                                                                    |

The PDF file will be opened in a new tab.

On the upper left corner of the page, the following details are added: company name, booth numbers, booth name, and date the file was generated.

All assigned booth numbers to the exhibitor will be shaded red.

Save the file to download the floor plan.

#### 9. You can also view the floor plan by clicking the Floor Plan on the side navigation.

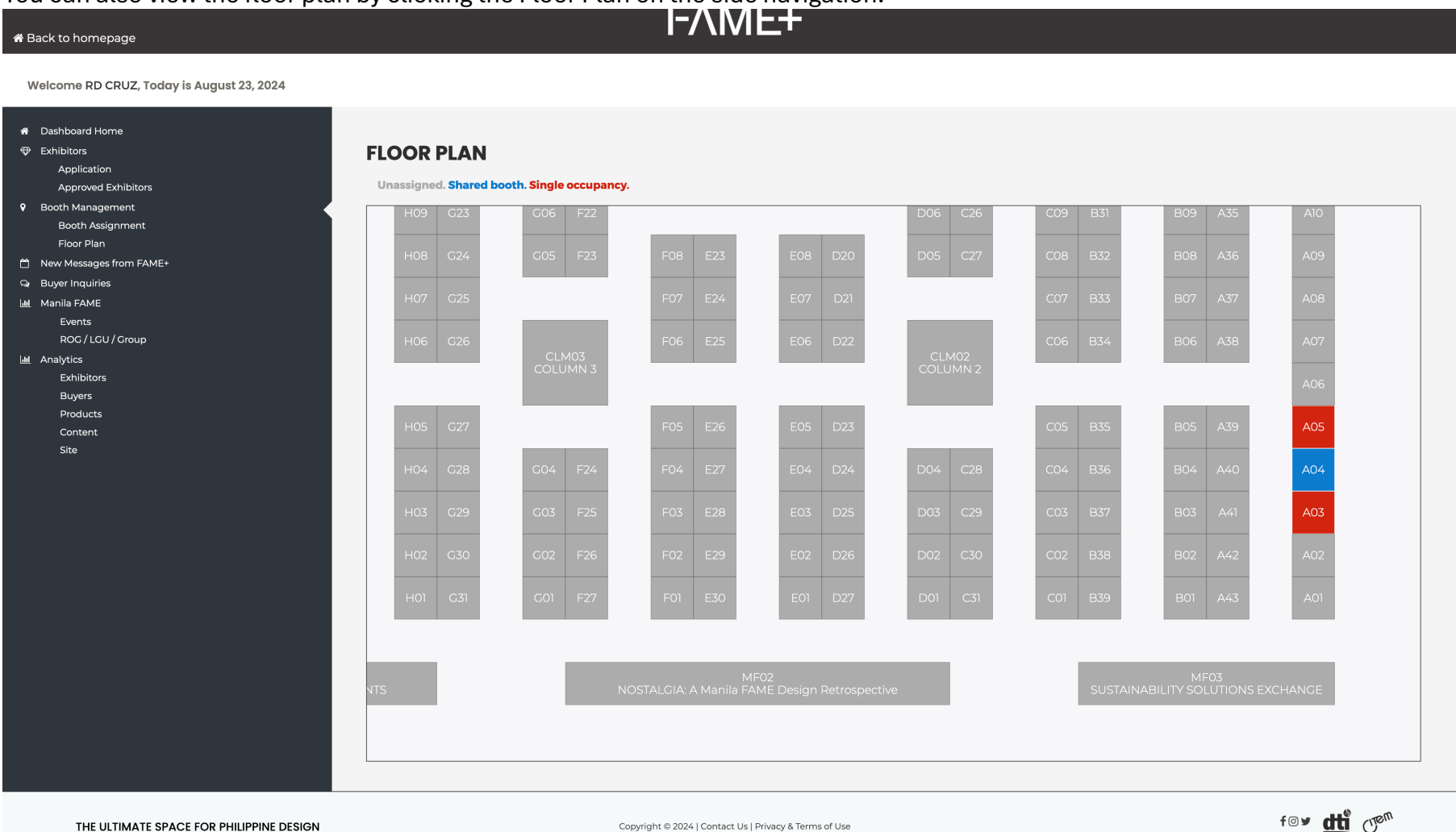

Grayed out blocks are unassigned booth spaces. Red shaded blocks are assigned to a single exhibitor. Blue shaded blocks are shared booth spaces.

10. You can click the blocks to review the companies currently assigned to it.

| # Back to homepage                                                                                                    |                        | Booth De                                   | etails                                              |                                                            |               |            |                 |          |     |   |       | ×  |  |   |                   |      |  |
|----------------------------------------------------------------------------------------------------|------------------------|--------------------------------------------|-----------------------------------------------------|------------------------------------------------------------|---------------|------------|-----------------|----------|-----|---|-------|----|--|---|-------------------|------|--|
| Welcome RD CRUZ, Today is August 23, 2024                                                                                                    |                        | Booth:                                     | <b>A04</b>                                          |                                                            |               |            |                 |          |     |   |       |    |  |   |                   |      |  |
| <ul> <li>Dashboard Home</li> <li>Exhibitors         <ul> <li>Application</li> <li>Approved Exhibitors</li> </ul> </li> <li>Booth Management</li> </ul> | FLOOR P<br>Unassigned. | Assigned<br>Booth Nan<br>Compa<br>Individu | d Exhic<br>ne: Twenty<br>iny: 23rd b<br>ual Partici | <b>Ditors</b><br>/ <b>Third</b><br>y Deanne Corp<br>pation | oration       |            |                 |          |     |   |       | -  |  |   | A10               |      |  |
| Booth Assignment<br>Floor Plan<br>New Messages from FAME+<br>Q Buyer Inquiries                                                                         |                        | Booth Nan<br>Compa<br>Individi             | ne: ABEL P<br>Iny: ABEL I<br>ual Partici            | HILIPPINES<br>PH GIFT SHOP<br>pation                       |               |            |                 |          |     |   |       | со |  |   |                   |      |  |
| Lei Manila FAME<br>Events<br>ROG / LGU / Group<br>Ini Analytics                                                                                        |                        | G20                                        | CLM                                                 | 103                                                        | 1-06          | E25        | E               | Ub       | UZZ | С | Close |    |  |   |                   |      |  |
| Exhibitors<br>Buyers<br>Products<br>Content                                                                                                    |                        |                                            |                                                     |                                                            |               |            |                 |          |     |   |       |    |  |   | A06<br>A05        |      |  |
| Site                                                                                                    |                        |                                            |                                                     |                                                            |               |            |                 |          |     |   |       |    |  |   | A04               |      |  |
|                                                                                                    |                        |                                            |                                                     |                                                            |               |            |                 |          |     |   |       |    |  |   | A03               |      |  |
|                                                                                                    |                        |                                            |                                                     |                                                            |               |            |                 |          |     |   |       |    |  |   |                   |      |  |
|                                                                                                    |                        |                                            |                                                     |                                                            |               |            |                 |          |     |   |       |    |  |   |                   |      |  |
|                                                                                                    |                        |                                            |                                                     |                                                            |               |            |                 |          |     |   |       |    |  |   |                   |      |  |
| THE ULTIMATE SPACE FOR PHILIPPINE DESIGN                                                                                                    |                        |                                            |                                                     | Cor                                                        | wright © 2024 | Contact Us | ;   Privacy & 1 | Terms of | Use |   |       |    |  | f | <b>⊙ y dti </b> ( | Clew |  |